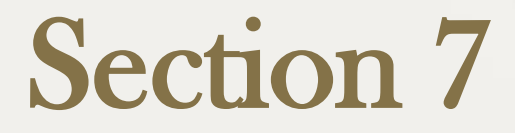

## **Completing the Hiring Proposal**

This section includes instructions on how to complete the Hiring Proposal

# **Completing the Hiring Proposal**

# A Hiring Proposal is to be completed once a successful candidate has been placed in a status of "Recommend for Hire".

# The Hiring Proposal

- The Hiring Proposal electronically seats a successful faculty candidate into the Position Description for which the individual was hired via the PV PAWS Faculty Module.
- The purpose of the Hiring Proposal is to assist the Office of Human Resources with ensuring vacated positions are being filled and that all pre-employment steps are completed during the Hiring Process.

## Before Completing the Hiring Proposal

Before completing the Hiring Proposal please complete the following steps after a successful candidate has been identified by the department:

- 1. Provide the EEO Officer your interview notes and matrices (in paper format) for all candidates screened as well as those candidates interviewed to include the successful candidate chosen for the position.
- 2. Complete background check through the Office of Human Resources.
- 3. Send the <u>Memorandum of Appointment</u> or <u>Letter of Offer</u> only after the background check results are clear. The Memorandum of Appointment must contain the correct tile, title code, salary, and term. Sample Memorandum of Appointment can be requested from the Office of Academic Affairs. The Memorandum of Appointment is sent by the Department via the Dean to the Provost for approval and mailing.

## Before Completing the Hiring Proposal (cont'd)

- 4. Begin the Hiring Proposal only after the Memorandum of Appointment is returned with successful candidate's signature.
- 5. Request an email account and telephone number by completing and sending to the Office of Human Resources an Email Request Form for the new faculty that is being hired.
- **Note:** All the above listed steps must be completed prior to the five working day deadline set by Office of Human Resources to receive the Hiring Proposal.

### Let us complete the Hiring Proposal...

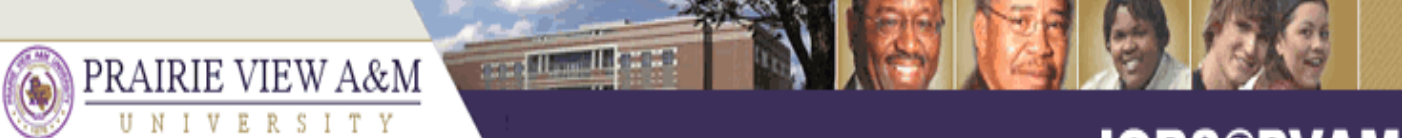

A Member of the Texas A&M University System

#### JOBS@PVAMU

| JOB POSTINGS<br>VIEW ACTIVE<br>VIEW HISTORICAL                 | Active Applicants                     |             |                                |            |               | Click here to begin the "Hiring<br>Proposal" for the successful applicant                              |                             |  |  |  |
|----------------------------------------------------------------|---------------------------------------|-------------|--------------------------------|------------|---------------|----------------------------------------------------------------------------------------------------|-----------------------------|--|--|--|
| PROPOSALS JOB DESCRIPTIONS BEGIN NEW ACTION                    | 1 Record                              |             |                                |            |               |                                                                                                    |                             |  |  |  |
|                                                                | 💟 Name                                | Documents   | Score                          | 🛕 Date App | lied          | 🔽 Status                                                                                               | <u>All</u> /<br><u>None</u> |  |  |  |
| SEARCH ACTIONS<br>PENDING ACTIONS<br>SEARCH POSITIONS<br>ADMIN | Revere, Paul<br><u>View Staff App</u> |             | 0                              | 02-14-200  | 6             | Recommend for Hire           Begin Hiring         II           Proposal         Change Status          |                             |  |  |  |
| HOME<br>CHANGE DEFAULT VIEW                                    | CHANGE MULTIPLE APPLICANT STATUSES    |             |                                |            |               |                                                                                                    |                             |  |  |  |
|                                                                |                                       |             |                                |            |               |                                                                                                    |                             |  |  |  |
| LOGOUT                                                         | Dofrach                               |             |                                |            | View Multiple |                                                                                                    |                             |  |  |  |
|                                                                | Refresh                               |             |                                |            | _             | TIEW                                                                                                   | Multiple                    |  |  |  |
|                                                                | Minimum Score:                        |             |                                |            |               | VIEW MULTIPLE APPLICATIONS                                                                             |                             |  |  |  |
|                                                                | Include:                              | Activ       | e Applicants<br>ive Applicants |            |               | VIEW MULTIPLE DOCUMENTS                                                                                |                             |  |  |  |
|                                                                |                                       |             |                                |            |               | ations / documents will open in a new window. To<br>File > Print after documents appear in that window | print,<br>/.                |  |  |  |
|                                                                | REFRESH                               |             |                                |            |               | nents may take several minutes to load.                                                                |                             |  |  |  |
|                                                                |                                       |             |                                |            |               | CONTINUE TO NEXT PAGE >>                                                                               |                             |  |  |  |
|                                                                | SAVE /                                | AND STAY ON | THIS PAGE                      |            |               |                                                                                                    |                             |  |  |  |
|                                                                |                                       |             |                                |            |               |                                                                                                    |                             |  |  |  |

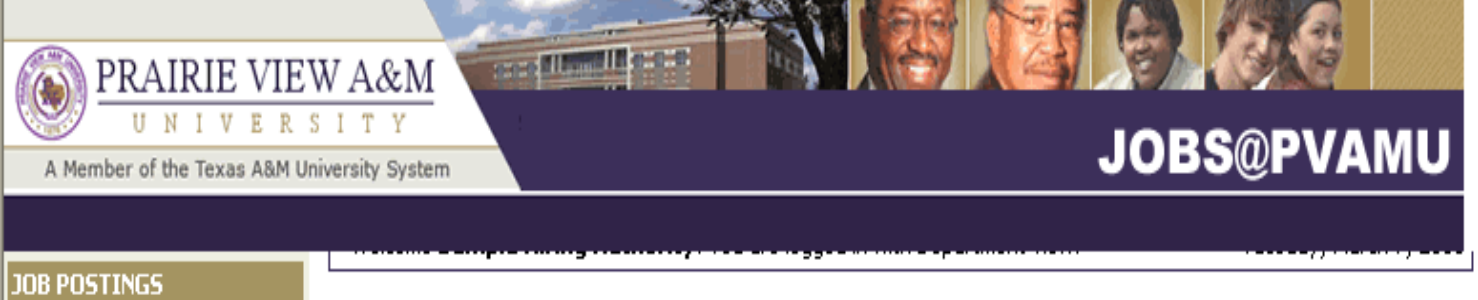

#### **Begin Hiring Proposal for Job Description**

|                                                                                                    | Senior Student Recruiter                                                                                              | 9871                                     | Attucks                                  |                                                                   | Hiring Proposal Updated      |   |  |  |
|----------------------------------------------------------------------------------------------------|----------------------------------------------------------------------------------------------------|------------------------------------------|------------------------------------------|-------------------------------------------------------------------|------------------------------|---|--|--|
|                                                                                                    | Classification Title                                                                                                  | Class Code Current Employee              |                                          | e Last Name Last Action                                           |                              |   |  |  |
|                                                                                                    | Below is the Position selected v<br>Begin Hiring Proposal for Se<br>1 Record                                          | vhen this Post<br>e <b>lected Positi</b> | ing was first created<br>ion link above. | . To proceed w                                                    | ith this Position, click the |   |  |  |
| LOGOUT                                                                                                    | Currently Selected Po                                                                                                 | sition                                   |                                          | the position for which the Hiring<br>Proposal is being completed. |                              |   |  |  |
| JOB DESCRIPTIONS<br>BEGIN NEW ACTION<br>SEARCH ACTIONS<br>PENDING ACTIONS<br>SEARCH POSITIONS<br>ADMIN<br>HOME<br>CHANGE DEFAULT VIEW<br>CHANGE DASSWORD | Click here to Start Action.<br>1 Record<br>Action<br>Hiring Proposal for Job Description Listed Below<br>Start Action |                                          |                                          |                                                                   |                              |   |  |  |
| PROPOSALS                                                                                                    |                                                                                                    |                                          |                                          |                                                                   |                              | 1 |  |  |

**VIEW ACTIVE** 

VIEW HISTORICAL

| C PVAMU User Site - Wi                                                           | dows Internet Explorer                                                                                                    |                                                     | $\times$ |
|----------------------------------------------------------------------------------|----------------------------------------------------------------------------------------------------|-----------------------------------------------------|----------|
| <u> </u>                                                                         |                                                                                                    | Google                                              | •        |
| File Edit View Favorite                                                          | Tools Help                                                                                                    |                                                     |          |
| Google                                                                           | v 🛂 Search 🔹 🖓 🦃 🌑 🏈 🖶 🖉 😨 🔹 🔛 😒 Bookmarks 🔹                                                                                                    | Normal Check 🔹 🗿 Translate 🔹 🎦 AutoFill 🔹 🌽 Sign In | •        |
| 😭 🕸 💿 PVAMU User Si                                                              | e                                                                                                    | 🚹 Home 🔹 🔝 Feeds (J) 💉 🖶 Print 🔹 🔂 Page 👻 🎯 Tools 👻 | »        |
| PRAIRIE VIE                                                                      |                                                                                                    |                                                     |          |
| A Member of the Texas A&M                                                        | niversity System JOBS@P                                                                                                    | VAMU                                                |          |
|                                                                                  | An Affirmative Action/Equal Opportunity Employer                                                                                                    |                                                     | ~        |
| JOB POSTINGS<br>SEARCH HIRING                                                    | <ol><li>Sent a letter of offer to the successful candidate that utilizes a "template offer<br/>from the Office of Human Resources.</li></ol>                                                          | letter"                                             | -        |
| SEARCH PO<br>CREATE POS<br>FROM POSI                                             | Dean/Director will then need to ce                                                                                                    | ertify that                                         |          |
| SEARCH CL<br>CREATE CLA                                                          | e-employment steps were comple                                                                                                    | eted prior                                          |          |
| APPLICANTS<br>SEARCH AP                                                          | mpleting the Hiring Proposal.                                                                                                    |                                                     |          |
| CONF NBR SEARCH<br>RESTRICTED LIST                                               | entered the results in the hiring Proposal                                                                                                    |                                                     |          |
| ADD TO RESTRICTED LIST<br>SEARCH RESTRICTED LIST<br>USERS<br>CREATE USER ACCOUNT | <ol> <li>Initiated the Hiring Proposal prior to the candidate?s date of hire so that the H<br/>Proposal is received by the Office of Human Resources with five days from the day<br/>hire.</li> </ol> | iring<br>ate of                                     |          |
| APPROVE<br>SEARCH USERS                                                          | 9. Initiated an Electronic Payroll Action (EPA) to place successful candidate on pa                                                                                                    | avroll                                              | _        |
| JOB DESCRIPTIONS<br>BEGIN NEW ACTION                                             | effective the 1st or 15th of the follo ving month. Ensured the EPA has been route through and approved by all partiel within three working days prior to date of his                                  | d<br>re                                             |          |
| SEARCH ACTIONS<br>PENDING ACTIONS                                                | anough and approved by an partier wann anee working days prior to date of his                                                                                                    |                                                     |          |
| SEARCH POSITIONS<br>ADMIN                                                        | *Required information is denoted with an aster k.                                                                                                    |                                                     |          |
| HOME<br>CHANGE DEFAULT VIEW                                                      | to the Union Manager for this                                                                                                    |                                                     |          |
| CHANGE PASSWORD<br>LOGOUT                                                        | As the mining Manager for this position, I certify that the above listed steps are completed prior to Yes                                                                                             |                                                     |          |
| • HR HOME                                                                        | successful candidate in the PV PAWS<br>system. Failure to comply with this<br>process will delay the hire of the<br>successful candidate.                                                             |                                                     |          |
|                                                                                  | *Required information is denoted with an asterisk.                                                                                                    |                                                     |          |
|                                                                                  | CONTINUE TO NEXT PAGE >                                                                                                    |                                                     |          |
|                                                                                  |                                                                                                    |                                                     |          |
|                                                                                  |                                                                                                    |                                                     |          |
|                                                                                  | CANCEL VIEW ACTION SUMMARY >>                                                                                                    | when finished click to continue                     |          |
|                                                                                  |                                                                                                    | to move to the next page                            |          |
|                                                                                  |                                                                                                    | to move to the next page.                           | ~        |

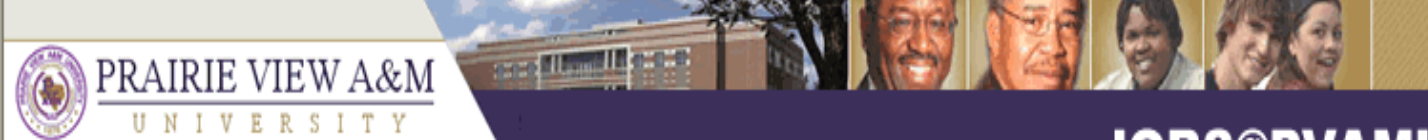

A Member of the Texas A&M University System

#### JOBS@PVAMU

| JOB POSTINGS<br>VIEW ACTIVE                                                                                                    | Hiring Proposal                                                                                                    |  |  |  |  |  |  |  |
|----------------------------------------------------------------------------------------------------|----------------------------------------------------------------------------------------------------|--|--|--|--|--|--|--|
| VIEW HISTORICAL<br>SEARCH HIRING<br>PROPOSALS<br>JOB DESCRIPTIONS<br>BEGIN NEW ACTION<br>SEARCH ACTIONS<br>PENDING ACTIONS<br>SEARCH POSITIONS | CONTINUE TO NEXT PAGE >>       Certain fields will default based on previous entries from the Position Description Module and the Application Form. All required fields must be completed.                              |  |  |  |  |  |  |  |
| ADMIN<br>HOME<br>CHANGE DEFAULT VIEW<br>CHANGE PASSWORD<br>LOGOUT                                                                              | Employee First Name     Paul       Employee Last Name     Revere                                                                                                    |  |  |  |  |  |  |  |
|                                                                                                    | Social Security Number     555667777       Date of Birth     10-10-1936       MM/DD/YYYY -or- MM-DD-YYYY                                                                                                    |  |  |  |  |  |  |  |
|                                                                                                    | Recommended Salary     3.00       Proposed Start Date     02-01-2006       MM/DD/YYYY -or- MM-DD-YYYY                                                                                                    |  |  |  |  |  |  |  |
|                                                                                                    | Has a Form 500/EPA document been<br>approved by the Budget Office?<br>Has HR reviewed the offer letter?<br>Wes No No Response<br>No Response<br>No Response<br>Note: Please review the<br>document carefully to be sure |  |  |  |  |  |  |  |
|                                                                                                    | HR Comments:       Moving on to the next step.         * Department:       Sample Office                                                                                                    |  |  |  |  |  |  |  |

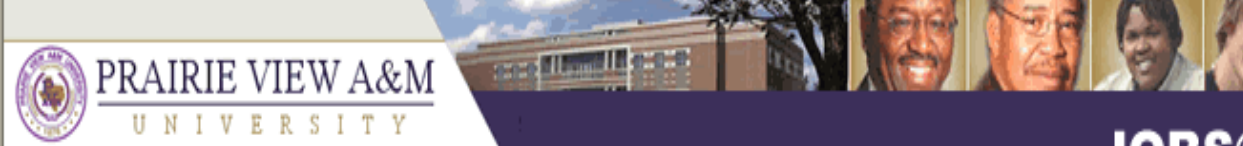

A Member of the Texas A&M University System

#### JOBS@PVAMU

26

| JOB POSTINGS                                                                                             |      | approved by the Budget Office?                                                                                                    | 💽 Yes                       | 🔿 No       | 🔿 No Respon | ise                               |                                  |             |       |
|----------------------------------------------------------------------------------------------------|------|----------------------------------------------------------------------------------------------------|-----------------------------|------------|-------------|-----------------------------------|----------------------------------|-------------|-------|
| VIEW HISTORICAL<br>SEARCH HIRING                                                                         |      | Has HR reviewed the offer letter?                                                                                                    | Yes                         | 🔿 No       | 🔘 No Respon | Select                            | the indi                         | viduals the | at    |
| PROPOSALS JOB DESCRIPTIONS BEGIN NEW ACTION SEARCH ACTIONS                                               |      | HR Comments:                                                                                                    |                             |            |             | should                            | have ac                          | cess to re  | eview |
|                                                                                                    | *    | Department:                                                                                                    | Sample O                    | office     | *           | the po                            | sition info                      | ormation h  | nere. |
| PENDING ACTIONS<br>SEARCH POSITIONS<br>ADMIN<br>HOME<br>CHANGE DEFAULT VIEW<br>CHANGE PASSWORD<br>LOGOUT | *    | Departmental users with permission<br>to access position information<br>(include all departmental HMs and<br>contacts accessing this position) | f<br>Cess, Prin<br>DeanDire | Not Select |             | S<br>Creator, San<br>Hiring Autho | elected<br>nple<br>prity, Sample |             |       |
| To move                                                                                                  | e or | ne individual from                                                                                                    | m th                        | е          |             |                                   |                                  |             |       |
| "Selecte                                                                                                 | d"   | box click this bu                                                                                                    | tton                        |            | CONTI       | NUE TO NEXT PA                    | GE >>                            |             |       |
|                                                                                                    | _    | SAVE AND STAY ON THIS PA                                                                                                    | GE                          |            |             |                                   |                                  |             |       |
|                                                                                                    |      |                                                                                                    |                             |            |             | Click he                          | ere to cor                       | ntinue to   |       |
|                                                                                                    | C    | ANCEL PREVIEW ACTION                                                                                                    |                             |            |             | move to                           | the next                         | t page.     |       |

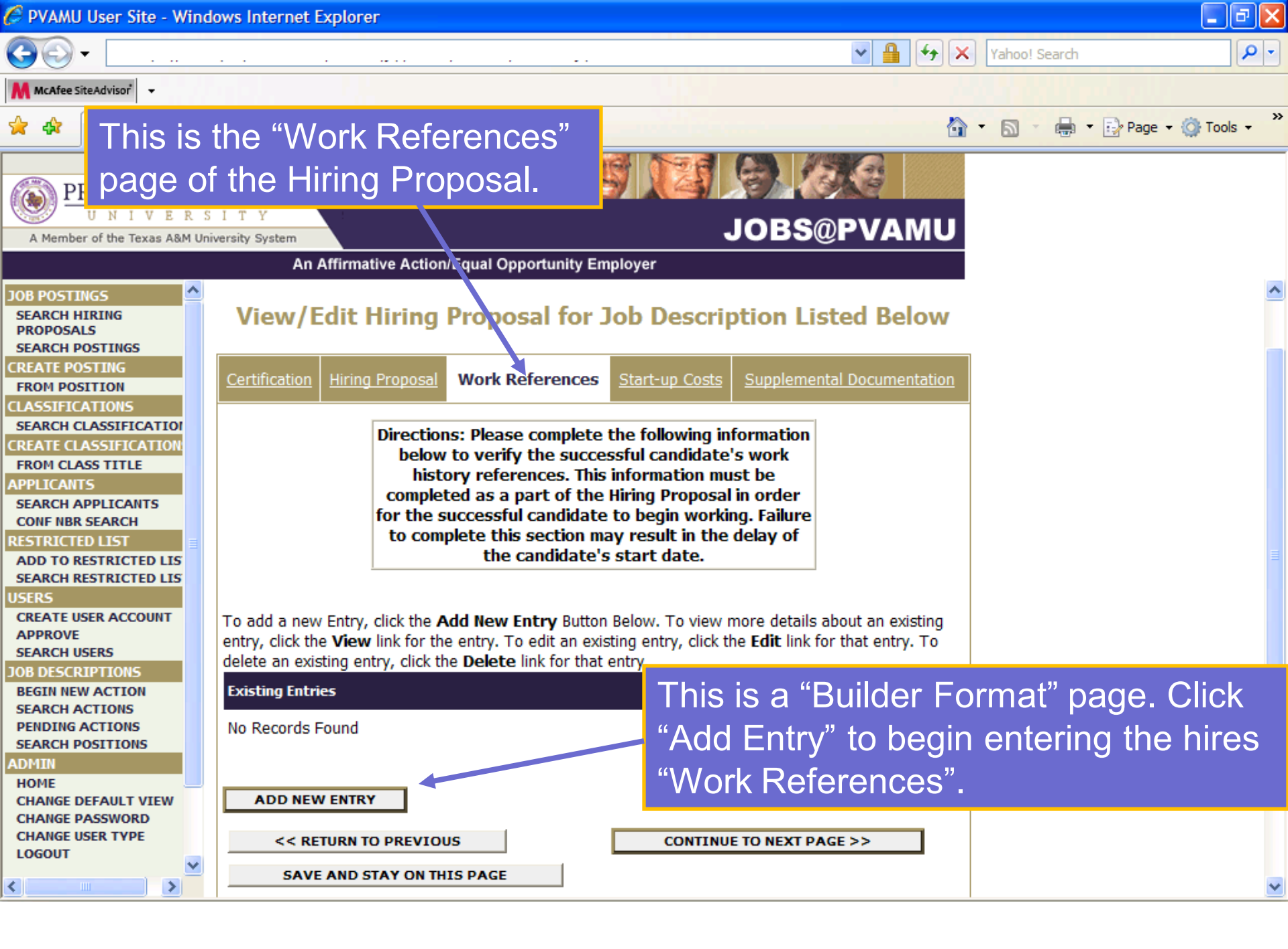

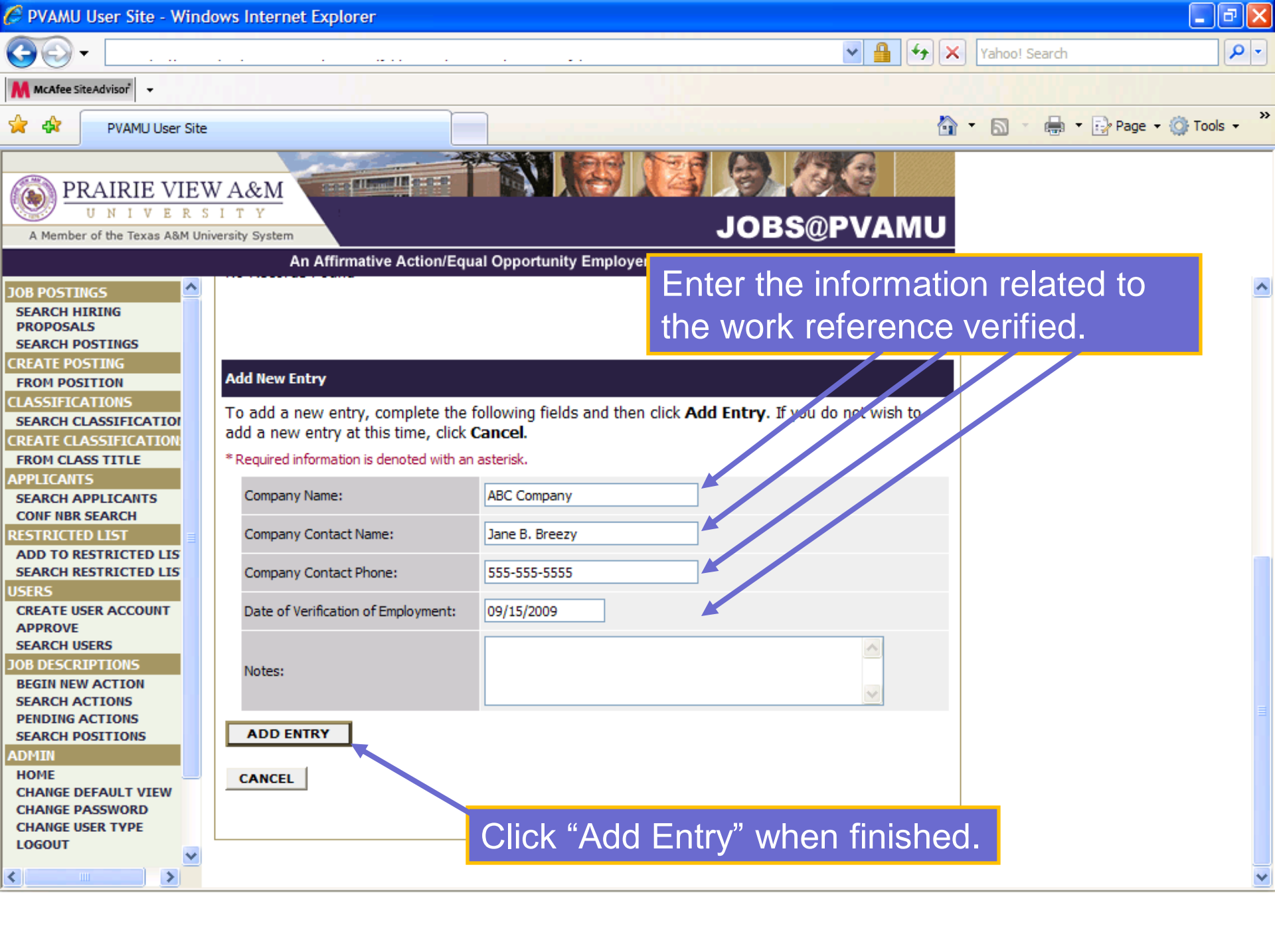

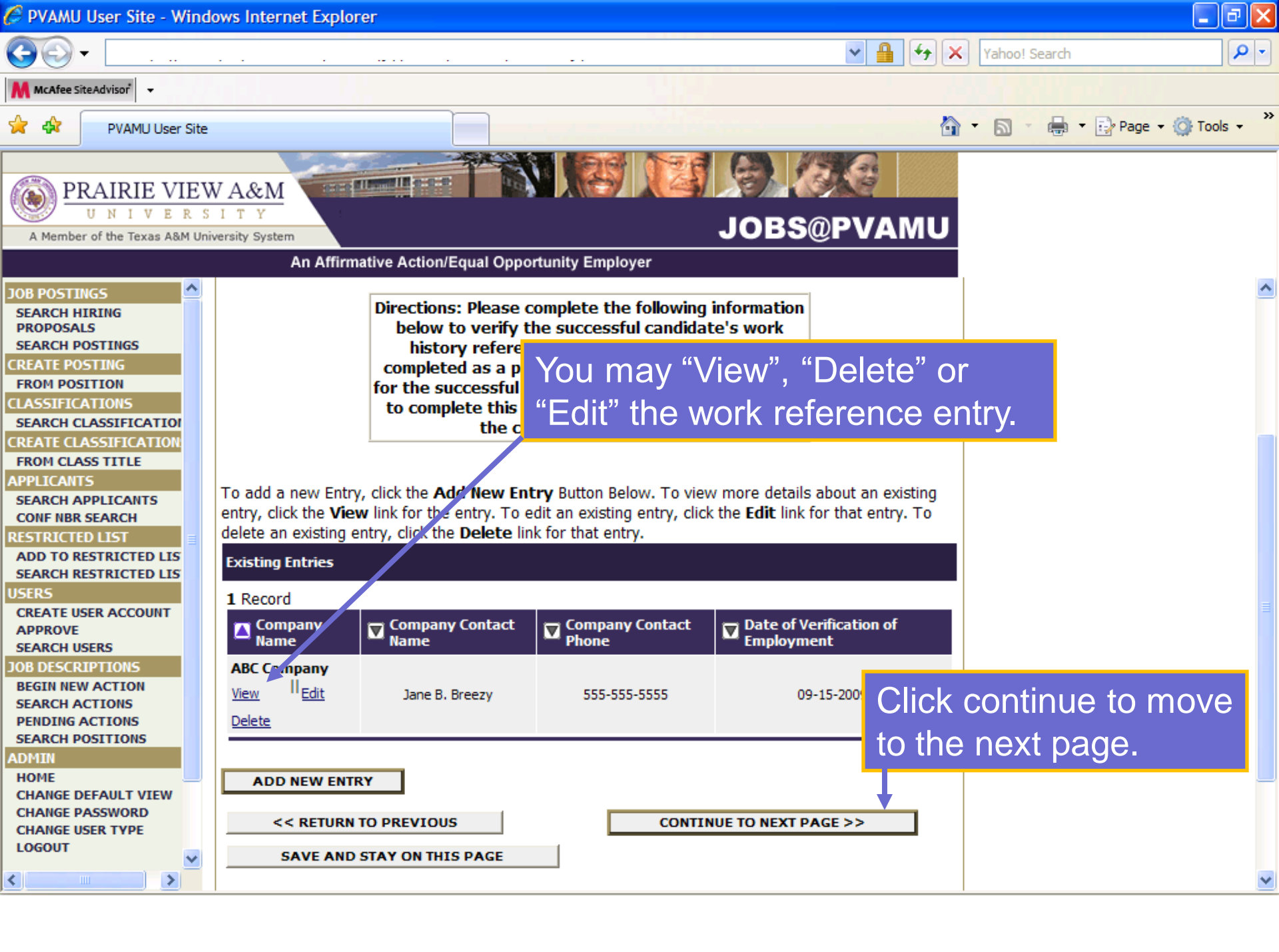

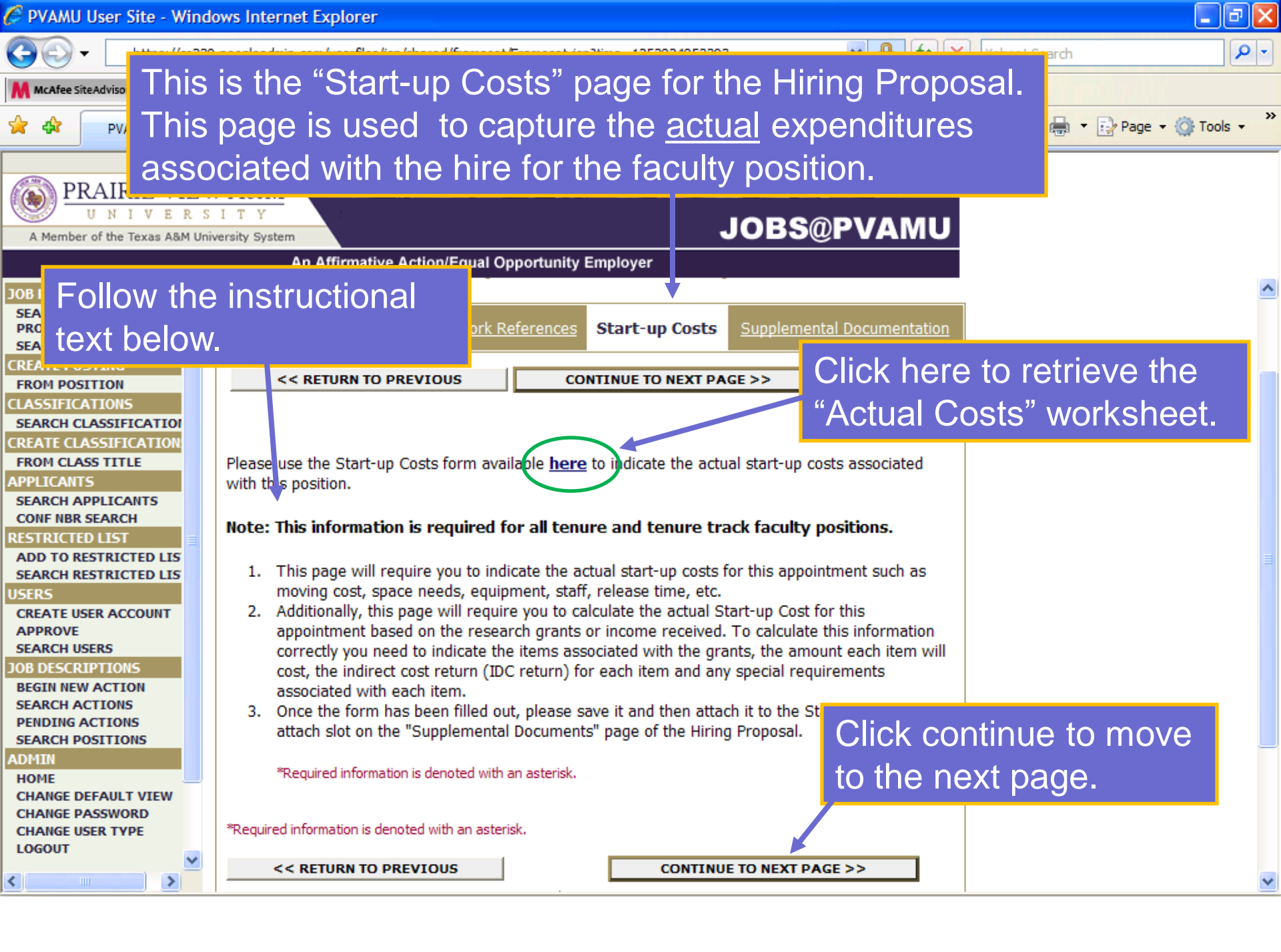

Attps://cs239\_peopleadmin\_com/userfiles/Central?windowTimestamp=PA\_12538071288548delegateParame - Windows Internet Explorer This is the "actual start-up costs" worksheet. Indicate the https:/ M McAfee information for each column below. The object of this worksheet is to calculate the estimated net start-up costs associated with the position.

| Item                             | Yes/No | Year(s)<br>Cost will<br>be<br>incurred | Amount | Acct # | Comments/Justification |
|----------------------------------|--------|----------------------------------------|--------|--------|------------------------|
| Moving Costs                     |        |                                        |        |        |                        |
| Need Space (attach space request |        |                                        |        |        |                        |
| form)                            |        |                                        |        |        |                        |
| Office                           |        |                                        |        |        |                        |
| Lab                              |        |                                        |        |        |                        |
| Equipment                        |        |                                        |        |        |                        |
| Computer                         |        |                                        |        |        |                        |
| Printer                          |        |                                        |        |        |                        |
| Other (Describe)                 |        |                                        |        |        |                        |
| Staff                            |        |                                        |        |        |                        |
| Graduate Assistant               |        |                                        |        |        |                        |
| Student Worker                   |        |                                        |        |        |                        |
| Other (Describe)                 |        |                                        |        |        |                        |
| Released Time                    |        |                                        |        |        |                        |
| Fall                             |        |                                        |        |        |                        |
| Spring                           |        |                                        |        |        |                        |
| Summer                           |        |                                        |        |        |                        |
| Professional Development         |        |                                        |        |        |                        |
| (Describe)                       |        |                                        |        |        |                        |
|                                  |        |                                        |        |        |                        |

eter=viewGFADocumentFromA

Ø

50

🚖 🎪

凾

|   |                          |   | u · |  |  |
|---|--------------------------|---|-----|--|--|
| , | Graduate Assistant       |   |     |  |  |
|   | Student Worker           |   |     |  |  |
|   | Other (Describe)         |   |     |  |  |
| 1 | Released Time            |   |     |  |  |
|   | Fall                     |   |     |  |  |
|   | Spring                   |   |     |  |  |
|   | Summer                   |   |     |  |  |
| 1 | Professional Development |   |     |  |  |
| ( | (Describe)               |   |     |  |  |
| 1 | Summer Research          |   |     |  |  |
|   |                          |   |     |  |  |
|   | Other:                   |   |     |  |  |
| • | Other:                   |   |     |  |  |
| • | Other:                   |   |     |  |  |
|   |                          | · |     |  |  |
|   |                          |   |     |  |  |

Start-up Cost" by calculating the sum of the dollar amounts entered in to the "Amount" column.

**1** 

Ø

🌈 https://cs239.peopleadmin.com/userfiles/Central?windowTimestamp=PA\_1253807128854&delegateParame - Windows Internet Explorer D https://cs239.peopleadmin.com/userfiles/Central?windowTimestamp=PA 1253807128854&delegateParameter=GFAViewDocumentsDelegate&rowId=12&actionParameter=viewGFADocumentFromA 🖊 McAfee SiteAdvisor 👻 🙆 🖥 📾 📲 📾 💀 You will then need to indicate the Research Grants & 🔬 🛛 🚱 🛛 🛧 🚽 Income sources the hire will bring to the University. Less: Research Grants & Income source the position is expected to bring to PVAMU: Special IDC Item Amount You will then need to Requirem Return included : determine the "Total (%) Text field (User will added info) Grants/Income" by Text field (User will added info) calculating the dollars Text field (User will added info) Text field (User will added info) amounts entered in the "Amount" column. Total Grants/Income (Sum of dollar amounts entered in to the Arbount Column, 5 Actual Costs (Total Start-up costs - Total Grants/Income): \$ To determine the "Actual Net Start-up Costs, you need to subtract the "Total Start-up Costs" minus "Total Grants/Income".

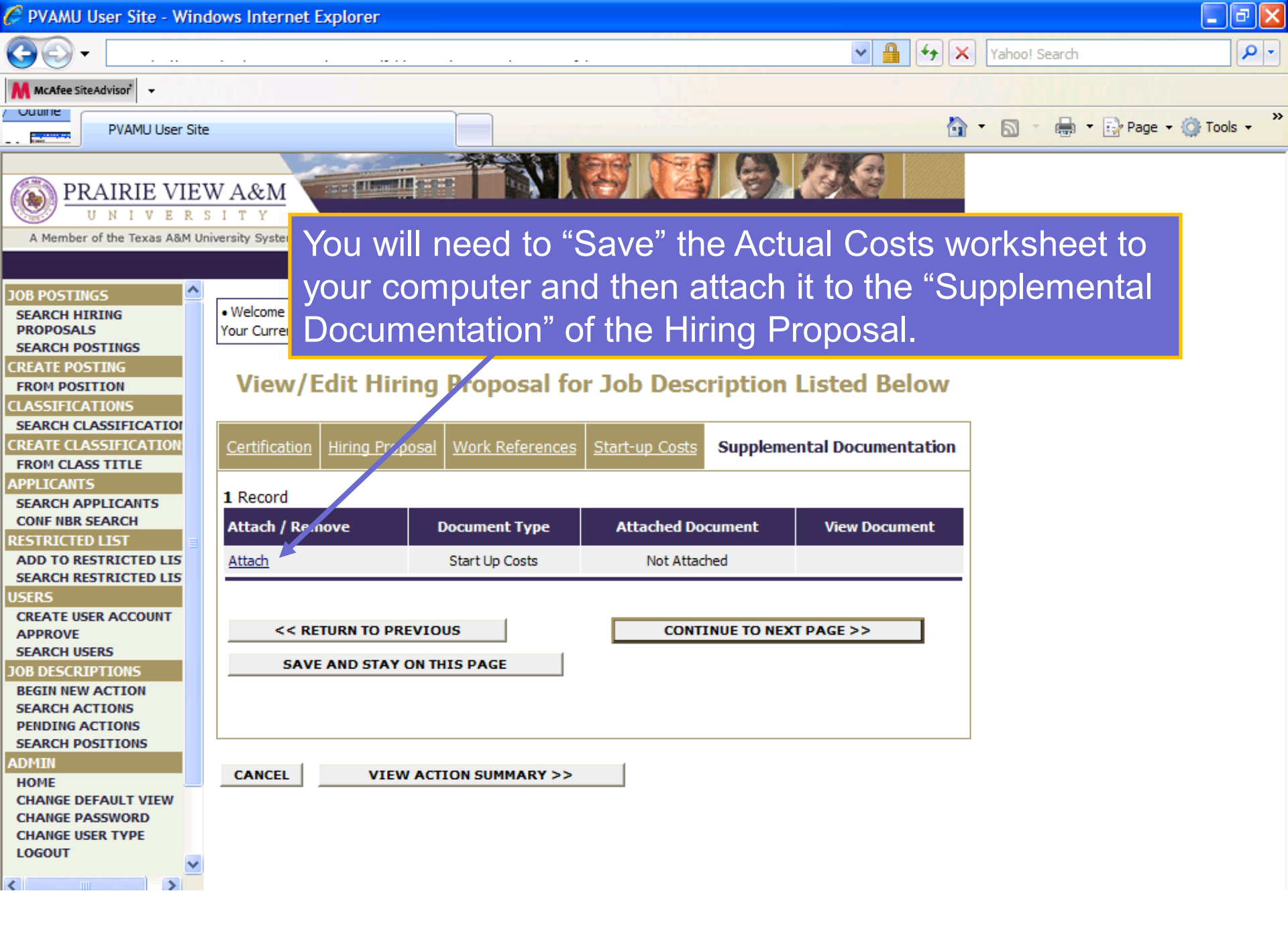

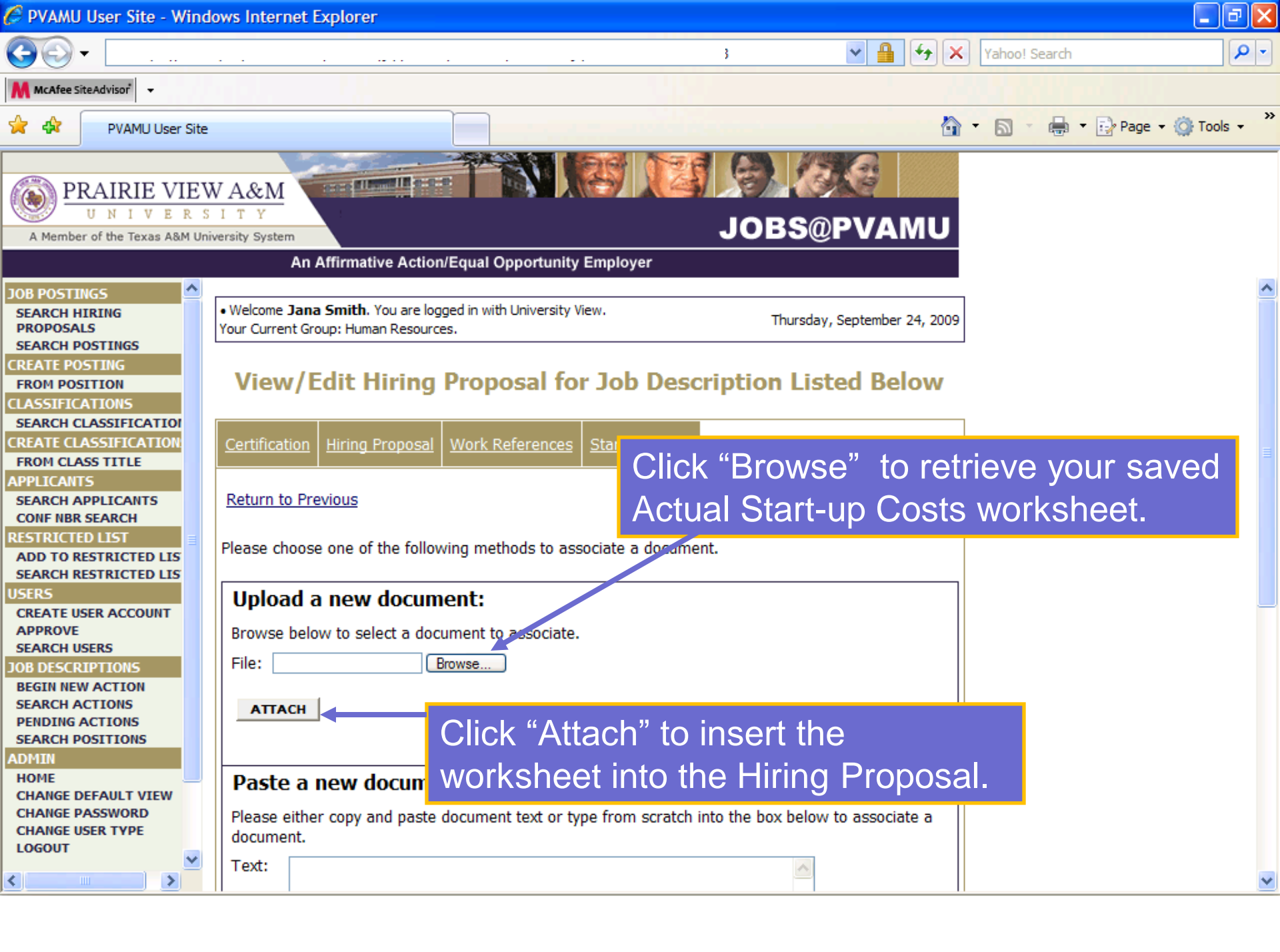

| 🏉 PVAMU User Site - Wind                                                                                                | lows Internet Explorer                                                                                                    | - 8 🛛      |
|----------------------------------------------------------------------------------------------------|----------------------------------------------------------------------------------------------------|------------|
|                                                                                                    |                                                                                                    | <b>P</b> - |
| McAfee SiteAdvisor 👻                                                                                                    |                                                                                                    |            |
| PVAMU User Site                                                                                                    |                                                                                                    | Tools - »  |
| PRAIRIE       VIEV         U       N       I       V       E       R       S         A Member of the Texas A&M Units    | WA&M<br>SITY<br>Inversity System                                                                                                    |            |
|                                                                                                    | An Affirmative Action/Equal Opportunity Employer                                                                                      |            |
| JOB POSTINGS                                                                                                    | Welcome Jana Smith. You are logged in with University View.     Your Current Group: Human Resources.     Thursday, September 24, 2009 |            |
| CREATE POSTING<br>FROM POSITION<br>CLASSIFICATIONS<br>SEARCH CLASSIFICATION                                             | View/Edit Hiring Proposal for Job Description Listed Below                                                                            |            |
| CREATE CLASSIFICATION<br>FROM CLASS TITLE                                                                               | Certification         Hiring Proposal         Work References         Start-up Costs         Supplemental Documentation               |            |
| APPLICANTS<br>SEARCH APPLICANTS<br>CONF NBR SEARCH<br>RESTRICTED LIST<br>ADD TO RESTRICTED LIS<br>SEARCH RESTRICTED LIS | Click the Confirm below to attach the document Click the Confirm to finish attaching the document.                                    |            |
| USERS<br>CREATE USER ACCOUNT<br>APPROVE<br>SEARCH USERS<br>JOB DESCRIPTIONS<br>BEGIN NEW ACTION                         | << RETURN TO PREVIOUS                                                                                                    |            |
| SEARCH ACTIONS<br>PENDING ACTIONS<br>SEARCH POSITIONS<br>ADMIN<br>HOME                                                  | CANCEL VIEW ACTION SUMMARY >>                                                                                                    |            |
| CHANGE DEFAULT VIEW<br>CHANGE PASSWORD<br>CHANGE USER TYPE<br>LOGOUT                                                    |                                                                                                    |            |

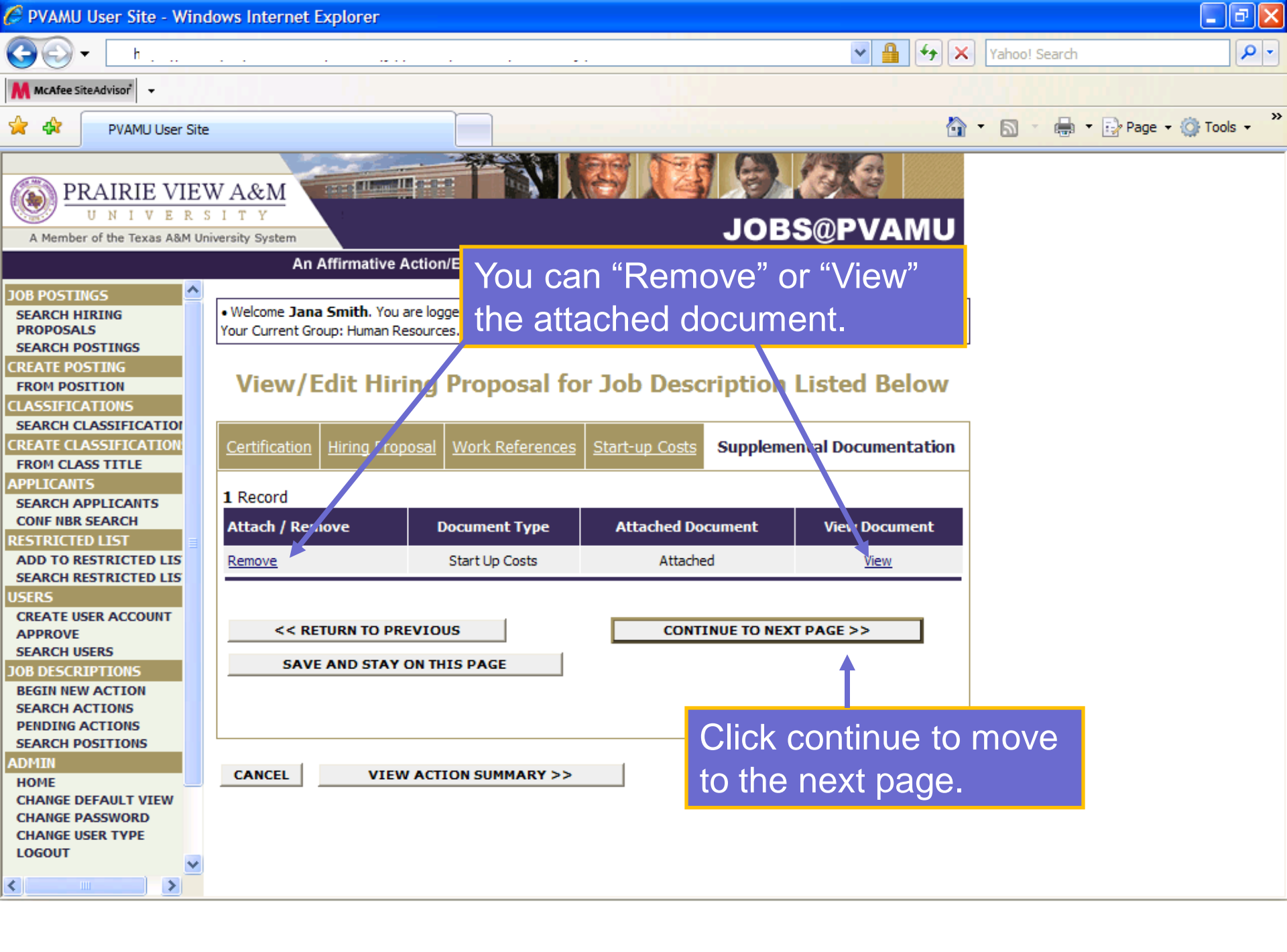

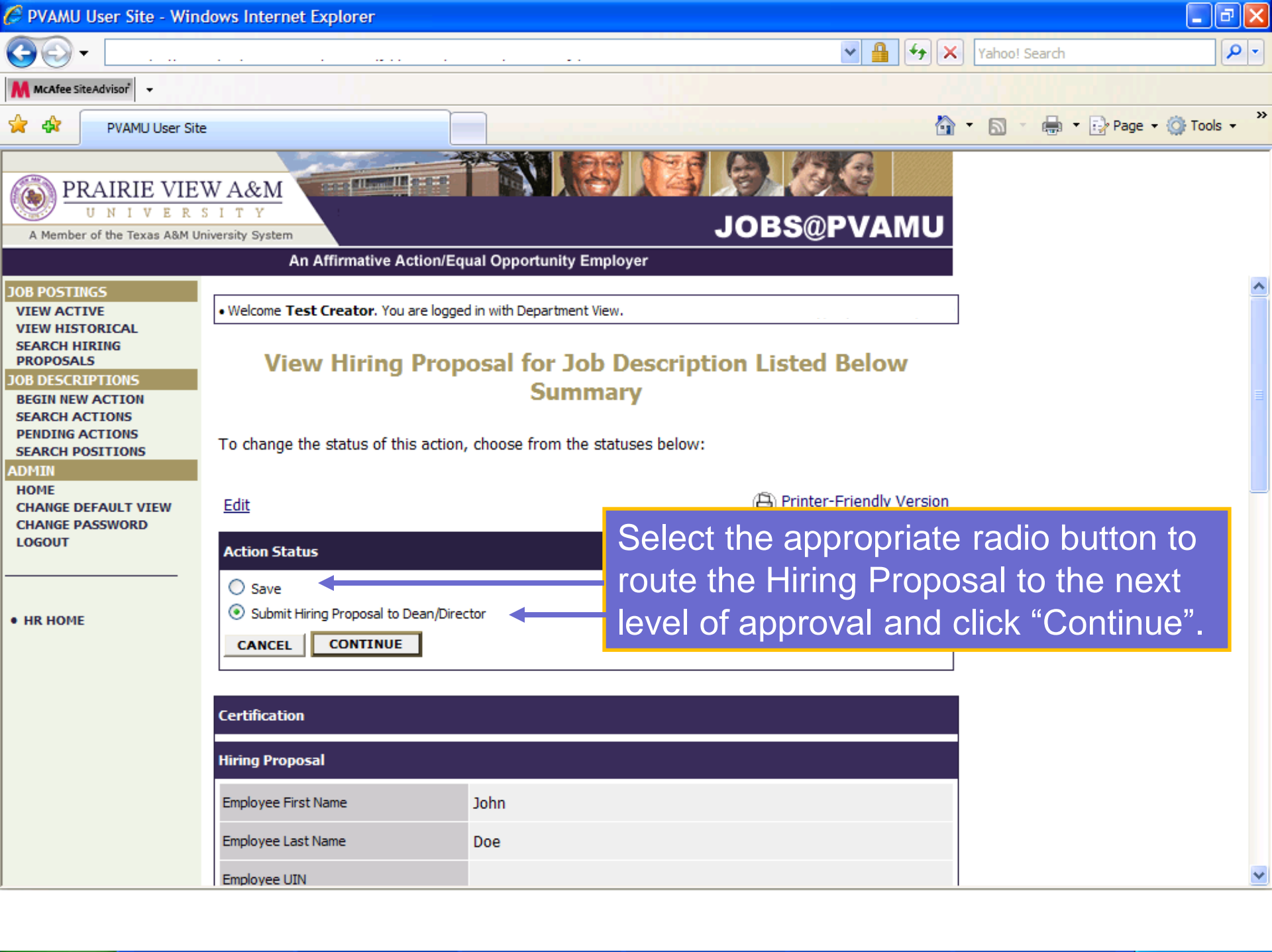

| 🏉 PVAMU User Site - Wind                                                                                                    | dows Internet Explorer                                                                    | X   |
|----------------------------------------------------------------------------------------------------|-------------------------------------------------------------------------------------------|-----|
| 🚱 🗸 📑                                                                                                    |                                                                                           | • • |
| McAfee SiteAdvisor 👻                                                                                                    |                                                                                           |     |
| PVAMU User Site                                                                                                    | e 🚵 🔹 📾 🔹 🔂 Page 🔹 🍈 Tools                                                                | , » |
| PRAIRIE VIE                                                                                                    |                                                                                           |     |
| A Member of the Texas A&M Ur                                                                                                    | DDDS@PVAWO                                                                                |     |
|                                                                                                    | An Amrmative Action/Equal Opportunity Employer                                            |     |
| VIEW ACTIVE                                                                                                    | Welcome Test Creator. You are logged in with Department View.                             |     |
| VIEW HISTORICAL<br>SEARCH HIRING<br>PROPOSALS<br>JOB DESCRIPTIONS<br>BEGIN NEW ACTION<br>SEARCH ACTIONS<br>PENDING ACTIONS<br>SEARCH DOSTIONS | Confirm Change Action Status You are about to change this action to the following status: |     |
| ADMIN<br>HOME                                                                                                    | Action Status                                                                             |     |
| CHANGE DEFAULT VIEW<br>CHANGE PASSWORD<br>LOGOUT                                                                                              | Submit Hiring Proposal to Dean/Director                                                   |     |
|                                                                                                    | GO BACK CONFIRM                                                                           |     |
| • HR HOME                                                                                                    | Click "Confirm" to ensure your Hiring<br>Proposal routes to the next level.               |     |
|                                                                                                    |                                                                                           |     |
|                                                                                                    |                                                                                           |     |
|                                                                                                    |                                                                                           |     |
|                                                                                                    |                                                                                           |     |
|                                                                                                    |                                                                                           |     |

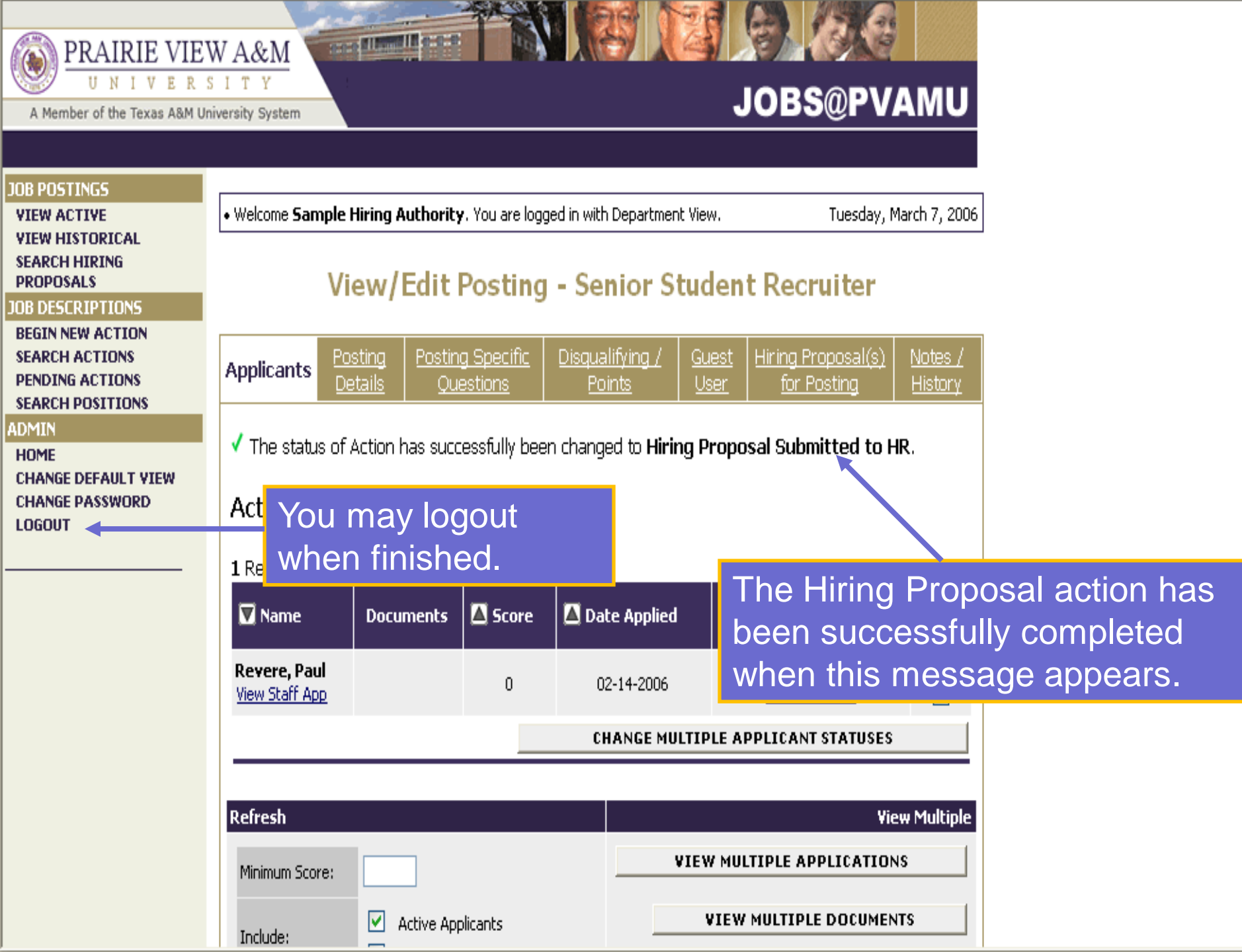

For questions regarding the PV PAWS system please contact:

Elmary Wells Human Resources Specialist Office of Human Resources (936)261-1723 elwells@pvamu.edu

or

Jana Smith Employment Analyst Office of Human Resources (936) 261-1729 jbsmith@pvamu.edu